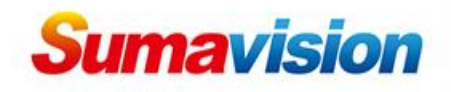

# H.264 SD/HD encoding Card (C150)

# **User Guide**

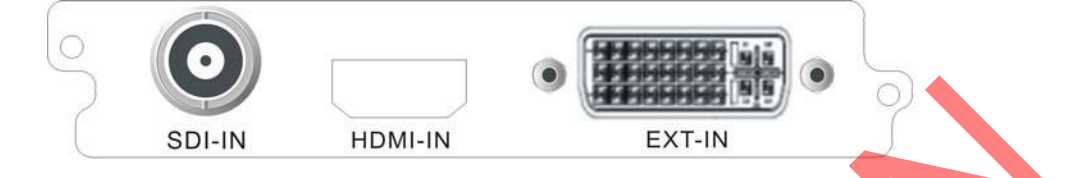

# **1. Product Introduction**

This is the Operation Guide for C150 H.264 SD/HD encoding Card. It

is used for encoding H.264 SD/HD program.

- SDI-IN: the SDI Digital video embedded audio input
- HDMI-IN: the HDMI Digital video embedded audio input
- EXT-IN: 1 × YPbPr component vide, extended via DVI / 1 × CVBS, extended via DVI

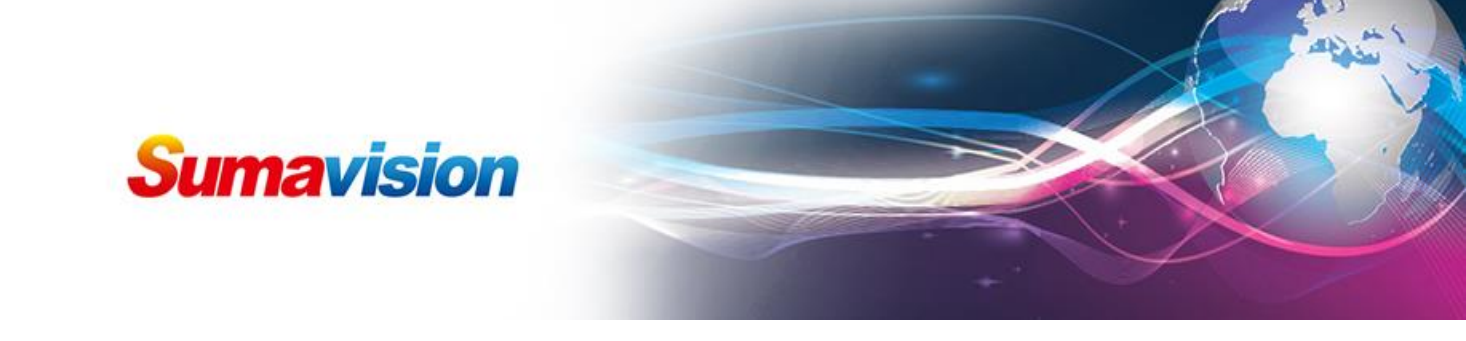

|   | 需要验证                                                                           |                               | ×           | 1 |
|---|--------------------------------------------------------------------------------|-------------------------------|-------------|---|
|   | http://192.168.1.2                                                             | 53 请求用户名和密码。信息为: "Goahea      | id"         |   |
|   | 用户名: Admin<br>密码:                                                              |                               | -           |   |
|   |                                                                                | <b>定</b> 取消                   |             |   |
| ( |                                                                                | END                           |             |   |
|   | 1.23                                                                           | EMR<br>Enhanced Multimedia Pr | outer       |   |
|   | Mar de                                                                         | E Indiriced Molinneold R      |             | - |
|   | 4                                                                              | 20 You are welcome to use t   | the system! |   |
|   | 数码视讯                                                                           | 中文 Englis                     |             |   |
|   | Version 3.0.4.4<br>Copyright 2000-2013 Sumavision Inc.<br>All rights reserved. |                               |             |   |
|   |                                                                                |                               |             |   |
|   |                                                                                |                               |             |   |
|   |                                                                                |                               |             |   |
|   |                                                                                |                               |             |   |

## 2. Web Manager System parameter configure

Step ①: Open the web browser (IE, Chrome, Firefox...) and enter

IP address of EMR (check it from front panel) in the address bar, then a login and password will be asked, the default login is **Admin**, and default password is **sumavisionrd**;

Step (2): Choose a language, for example **English**;

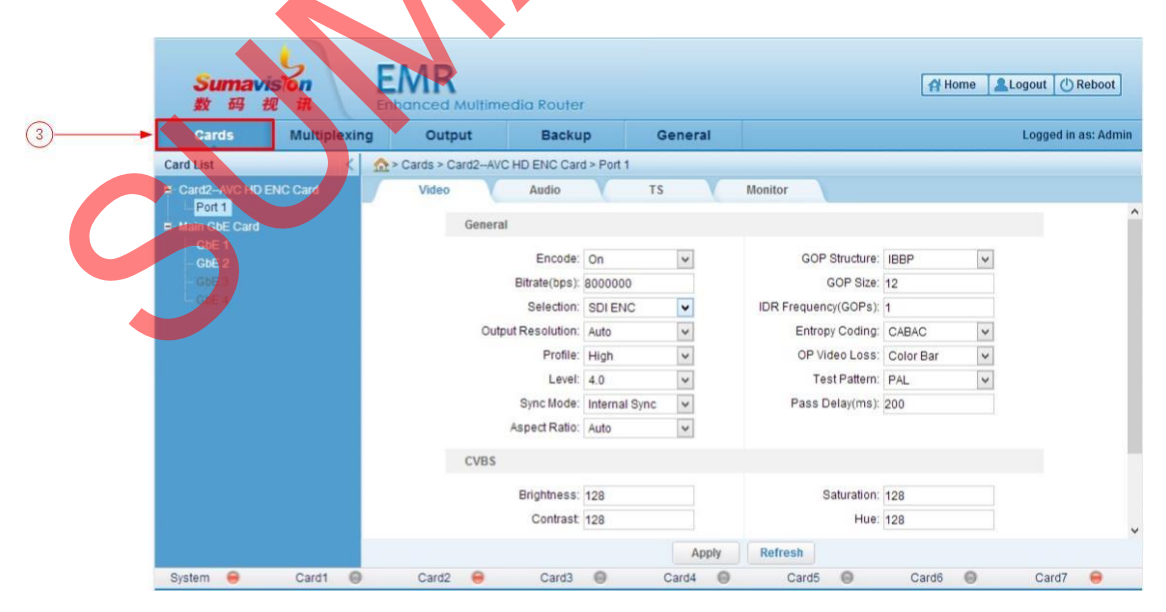

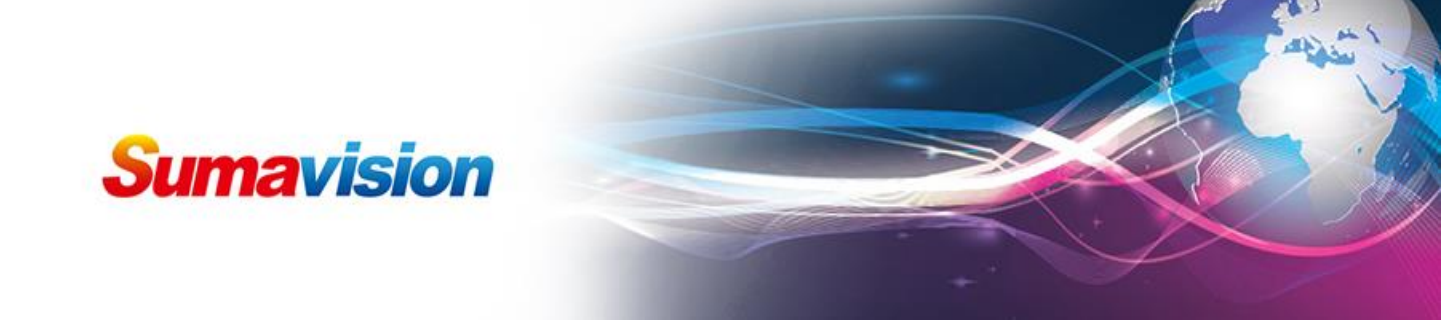

Step ③: Click **Cards**, all cards inserted in the EMR 3.0 can be

| Sumavis<br>数码视  |              |                   | edia Router          |             | Home Logout CReboot      | ]   |
|-----------------|--------------|-------------------|----------------------|-------------|--------------------------|-----|
| Cards           | Multiplexing | Output            | Backup               | General     | Logged in as: Adm        | nin |
| Card List       | < 🟠>         | Cards > Card2-AVC | CHDENCCard > Port    | 1           |                          |     |
| Card2-AVC HD EN | IC Card      | Video             | Audio                | TS          | Monitor                  |     |
| Port 1          |              | Genera            | 1                    |             |                          | ^   |
| - GbE 1         |              |                   | Encode: On           |             | GOP Structure IBBP       |     |
| GBE 3           |              |                   | Bitrate(bps): 800000 | 10          | GOP Size: 12             |     |
| GbE 4           |              |                   | Selection: SDI Et    | 1C 🗸        | IDR Frequency(GOPs): 1   |     |
|                 |              | Outp              | out Resolution: Auto | v -         | Entropy Coding: CABAC    |     |
|                 |              |                   | Profile: High        | >           | OP Video Loss: Color Bar |     |
|                 |              |                   | Level: 4.0           | ~           | Test Pattern: PAL        |     |
|                 |              |                   | Sync Mode: Interna   | Il Sync 🗸 🗸 | Pass Delay(ms): 200      |     |
|                 |              |                   | Aspect Ratio: Auto   | × -         |                          |     |
|                 |              | CVBS              |                      |             |                          |     |
|                 |              |                   | Brightness: 128      |             | Saturation: 128          | 7   |
|                 |              |                   | Contrast: 128        |             | Hue: 128                 |     |
|                 |              |                   |                      | Apply       | Petrock                  | ~   |
| Outras O        | Candi O      | Card?             | 0.00                 | Apply       |                          |     |

shown on the left side of the web page;

Step ④: Click **Port 1**, all setting parameters are shown on the

right of the web page;

Step (5): Click **Video**, all setting parameters of Video are shown on

this page;

Step (6): At first, make sure Encode **Switch** is on;

Step ⑦: Enter bitrates value;

CBR or VBR bitrate mode can be chosen here;

Step (8): Select source, keep the source of actual interface with Opt

ion value is the same;

Step (9): Select output resolution;

Step (1): **Color** bar or **no output** mode can be chosen for no

source input;

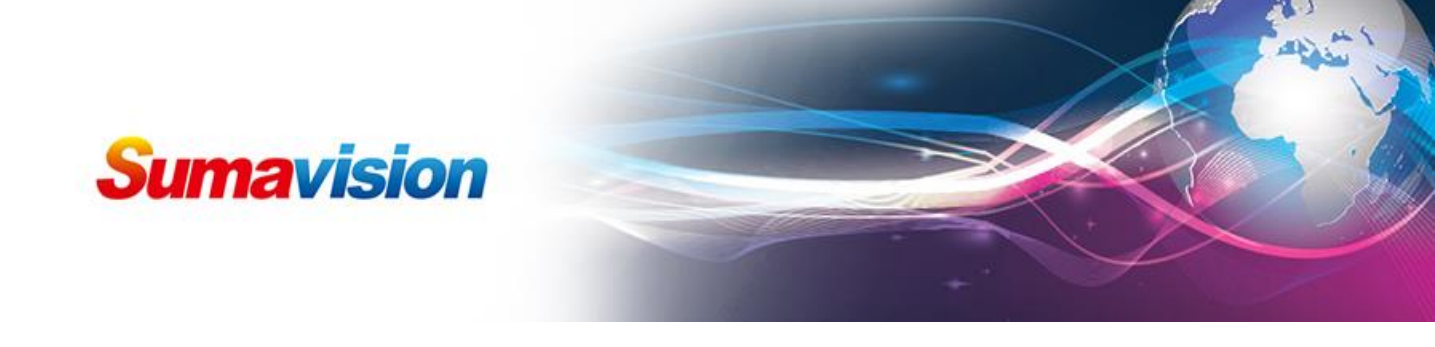

Step 1: PAL, NTSC or other modes can be chosen here;

Step 12: Select Sync Mod;

Step (3: 4:3, 16:9 or Auto aspect can be chosen here;

| Cards Multiplexin            | og Output                                                                                                    | Backu              | p (           | General |                                   | Logged in as: Admin |  |
|------------------------------|----------------------------------------------------------------------------------------------------|--------------------|---------------|---------|-----------------------------------|---------------------|--|
| Card List <                  | Average Standard Standard S | C HD ENC Card      | I > Port 1    |         |                                   |                     |  |
| Card2–AVC HD ENC Card Port 1 | Video                                                                                                    | Audio<br>Selection | SDI ENC       | s       | Monitor<br>IDR Frequency(GOPs): 1 |                     |  |
| E Main GbE Card              | Outr                                                                                                    | out Resolution:    | Auto          | ~       | Entropy Coding: CABAC             |                     |  |
| GbE 1<br>GbE 2               |                                                                                                    | Profile:           | High          | ~       | OP Video Loss: Color Bar          | J.                  |  |
|                              |                                                                                                    | Level:             | 4.0           | ~       | Test Pattern: PAL                 |                     |  |
|                              |                                                                                                    | Sync Mode:         | Internal Sync | ~       | Pass Delay(ms): 200               |                     |  |
|                              |                                                                                                    | Aspect Ratio:      | Auto          | ~       |                                   |                     |  |
|                              | CVBS                                                                                                    |                    |               |         |                                   |                     |  |
|                              |                                                                                                    | Brightness:        | 128           |         | Saturation: 128                   |                     |  |
|                              |                                                                                                    | Contrast           | 128           |         | Hue: 128                          |                     |  |
|                              | TXT                                                                                                    | -                  |               |         |                                   |                     |  |
|                              |                                                                                                    |                    |               |         |                                   | -                   |  |
|                              |                                                                                                    | Start Pop          | 1             |         | Start PosY: 1                     |                     |  |

Hue; values can be adjust, if no need, keep default settings;

Step (): When need input Tele-Text, need input parameters of TXT;

Step ( Starting position (horizontal ordinate) of TXT;

Step ①: Starting position (vertical ordinate) of TXT;

Step (19: Input Text Content;

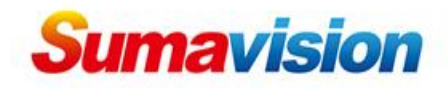

| <mark>Sumavi</mark><br>数码者 |              | MR<br>hanced Multime | edia Router             |         |            | A Home  | Logout () Reboot    |
|----------------------------|--------------|----------------------|-------------------------|---------|------------|---------|---------------------|
| Cards                      | Multiplexing | Output               | Backup                  | General |            |         | Logged in as: Admin |
| Card List                  | < 🏡          | > Cards > Card2AVC   | HD ENC Card > Port 1    |         |            |         |                     |
| Card2-AVC HD E             | ENC Card     | Video                | Audio                   | TS      | Monitor    |         | (                   |
| Port 1                     |              | General              |                         |         |            |         | ^                   |
| GbE 1                      |              | General              |                         |         |            |         |                     |
|                            |              | San                  | nple Rate: 48kHz        | *       |            |         |                     |
|                            |              | Audio 1              |                         |         |            |         |                     |
|                            |              |                      | Status: Encode          |         | Bitrate    | 129khps |                     |
|                            |              | Enco                 | ding Type: MPEG-11 aver | 11      | Volume     | 0dB     |                     |
|                            |              | LB                   | Channel: SDLCh 1 2      |         | Mode       | Stereo  |                     |
|                            |              | CLFE                 | Channel: SDI-Ch 1.2     | v       | Delay(ms): | 0       |                     |
|                            |              | Ls Rs                | Channel: SDI-Ch 1.2     | 4       |            |         |                     |
|                            |              |                      |                         |         |            |         |                     |
|                            |              | Audio 2              |                         |         |            |         |                     |
|                            |              |                      | Status: Off             | ¥       | Bitrate:   | 128kbps |                     |
|                            |              | Enco                 | ding Type: MPEG-1 Layer | -II v   | Volume:    | 0dB     |                     |
|                            |              |                      | Channel: CDI Ch 4 2     | Apply   | Refresh    | Charan  | × ×                 |
| and an a                   | Caudit O     | 0                    | 0.00                    | Apply   | Certif O   |         | 0.00                |

Step (19: Click Audio, all setting parameters of Audio are shown

on this page;

Step 0: "Status "is the audio function option. It can set as

encode, mode;

Step 2: Choose the needed audio mode;

| 数码视讯<br>Cards Multiplexing | anced Multimedia Route      | General    |              | Log | ged in as: Admin |  |
|----------------------------|-----------------------------|------------|--------------|-----|------------------|--|
| rd List                    | Cards > Card2AVC HD ENC Car | d > Port 1 |              |     |                  |  |
| Card2-AVC HD ENC Card      | Video Atidio                | TS         | Monitor      |     |                  |  |
| -GbE 1                     | Service ID                  | D: 3       | Video PID:   | 82  |                  |  |
| - DE                       | Service Name                | e: ENC3    | Audio 1 PID: | 83  |                  |  |
|                            | Service Provide             | r: DVT     | Audio 2 PID: | 84  |                  |  |
|                            | PMT PIC                     | D: 80      | Audio 3 PID: | 85  |                  |  |
|                            | PCR PIE                     | D: 81      | Audio 4 PID: | 86  |                  |  |
|                            |                             |            |              |     |                  |  |
|                            |                             | Ap         | ply Refresh  |     |                  |  |

Step  $\mathfrak{Q}$ : All TS information can be set here;

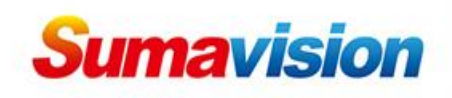

Here is about the service ID, service name and PID values set by user;

| Sumavision<br>数码视讯               | EMR<br>Enhanced Multimedia Rout                   | er                                              | Home 2                                              | Logout 🕐 Reboot     |
|----------------------------------|---------------------------------------------------|-------------------------------------------------|-----------------------------------------------------|---------------------|
| Cards Multiplexing               | g Output Bac                                      | kup General                                     |                                                     | Logged in as: Admin |
| rd List <                        | ☆ > Cards > Card2AVC HD ENC C                     | ard > Port 1                                    |                                                     |                     |
| ard2-AVC HD ENC Card             | Video Audio                                       | TS                                              | Monitor                                             |                     |
| Port 1<br>ain GbE Card           | Video                                             |                                                 |                                                     | ^                   |
| GDE 1<br>GDE 2<br>GDE 3<br>GDE 4 | inp<br>Input Stati<br>Input Resolutiv<br>Frame Ra | ut: SDI<br>is: Unlock<br>in: 720x576<br>te: 50i | Bitrate: 9.4Mbps<br>Cic 16 Line: 0-0<br>CC Error: 1 |                     |
|                                  | Audio 1<br>State<br>Standa                        | IS: Enc<br>rd: MPEG-1 L2                        | L R Channel: Demux 1-2<br>CC Error: 0               |                     |
|                                  | Bitra<br>Audio 2                                  | te: 128kbps                                     |                                                     |                     |
|                                  | Statu                                             | IS: Off                                         | L R Channel: Degux 1-2                              | , v                 |
|                                  |                                                   | Refi                                            | esh                                                 |                     |
| /stem 😝 Card1 🎯                  | Card2 😝 Card:                                     | 3 🔘 Card4 😡                                     | Card5 💿 Card6 🕥                                     | Card7 😑             |

Step 2: Click **Monitor** to check all status of Video and Audios;

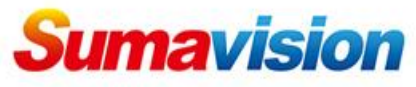

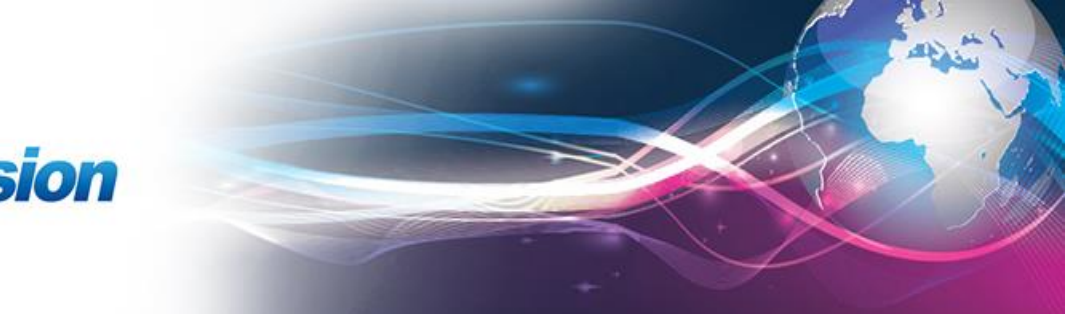

| Sumavision<br>数码规讯              | EMR<br>Enhanced Multimedia Router                                                                                                    |         |                  | A Home Logout O Reboot                                                                                                    |  |
|---------------------------------|----------------------------------------------------------------------------------------------------|---------|------------------|----------------------------------------------------------------------------------------------------|--|
| Cards Multiplexing              | Output Backup                                                                                                    | General |                  | Logged in as: Admin                                                                                                    |  |
| Multiplexing List <             | ☆ > Multiplexing > Service Multiplexing                                                                                                    |         |                  |                                                                                                    |  |
| Service Multiplexing<br>PID Map | Input<br>Input Card: card2-AVC HD ENC Card                                                                                                    | ×       |                  | Output Card: Main GbE Card 🗸                                                                                                    |  |
|                                 | AVC HD ENC Card      AVI HD ENC Card      AVI HD ENC Card      Cortv-1(SID:3)      AVI HD ENC Card      AVI HD ENC Card      Mpeg1 Audio Pid=83 |         | <b>•</b>         | ■         Main GDE Card           ■         ■           ■         ■           ■         ■           ■         ■           ■         ■           ■         ■           ■         ■           ■         ■           ■         ■           ■         ■           ■         ■           ■         ■           ■         ■           ■         ■           ■         ■           ■         ■           ■         ■           ■         ■           ■         ■           ■         ■           ■         ■           ■         ■           ■         ■           ■         ■           ■         ■           ■         ■           ■         ■           ■         ■           ■         ■           ■         ■           ■         ■           ■         ■           ■         ■           ■         ■           ■ |  |
|                                 |                                                                                                    |         | Refresh<br>Apply |                                                                                                    |  |
|                                 |                                                                                                    |         |                  |                                                                                                    |  |

## 3, Program Multiplexing Configuration

- Step 🕗 : Click the **Multiplexing** button;
- Step 29 : Click Service Multiplexing;
- Step  $\mathfrak{O}$ : The program after encoding is shown under **ASI 1**;
- Step 2: Choose an output port (for example Main GbE Card Phy
- 1 Udp Port1);
- Step 29 Click program will be multiplex from H264 SD/HD
- encoding card port 1 to IP output;
- Step 29 : After that, click **Apply** to save.